## Obtaining permission to use content on ScienceDirect

If the content you wish to re-use is on <u>ScienceDirect</u>, you may request permission using the Copyright Clearance Center's RightsLink® service. Simply follow the steps below:

- 1. Locate your desired content on ScienceDirect. Subscribers will be able to view all content and guest users can view open access content and abstracts for free simply by clicking on the article or chapter title.
- 2. Determine if the content is open access or subscription access. If you are reading an Elsevier published article online, you need to look out for the "Open Access" orange label located under the article's title and author information. You will also be able to identify any relevant open access articles in your search results by looking for the same label. To find out how you can reuse an open access article, look underneath the title and click on the license hyperlink for exact details on the user license selected by the author. If your reuse is not covered by the user license, please proceed to the next step.
- 3. Click on the 'Get rights and content' button located under the author details, adjacent to the DOI.

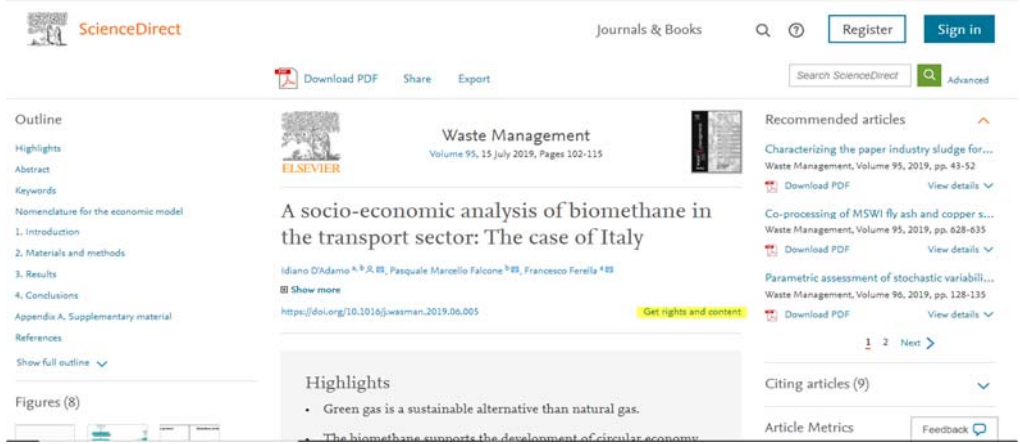

4. The following page will then be launched (turn off your pop-up blocker):

| Copyright<br>Center<br>Center<br>Center<br>Center<br>Center<br>Center<br>Copyright<br>Copyright<br>Welcome to RightsLink<br>Elsevier has partnered with<br>I would like to ()                             | make a selection<br>reuse in a medical communications project<br>rent this content<br>purchase this content<br>order reprints (with translations by Elsevier)<br>order reprints (with translations by Elsevier)<br>order reprints<br>reuse in a book/textbook<br>reuse in a presentation/slide kit/poster<br>reuse in a presentation/slide kit/poster<br>reuse in a presentation/slide kit/poster<br>reuse in a thesis/clissertation<br>reuse in a thesis/clissertation<br>reuse in a thesis/clissertation<br>reuse in a thesis/clissertation<br>reuse in a thesis/clissertation<br>reuse in a thesis/clissertation<br>reuse in a thesis/clissertation<br>reuse in coursepack/classroom materials<br>reuse in news media<br>make photocopies<br>reuse in a government report<br>make a selection | Hom<br>elates of taste perception in the hu<br>esselt,J-M Hopf,HJ Heinze<br>variety of options for reusing this content. | e Pep<br>Help | Email Support | Ro |
|----------------------------------------------------------------------------------------------------|----------------------------------------------------------------------------------------------------|----------------------------------------------------------------------------------------------------|---------------|---------------|----|
| to request permission for a type of use not listed, please contact <b>Lisevier</b> Global Rights Department.<br>Are you the <b>author</b> of this Elsevier journal article?                               |                                                                                                    |                                                                                                    |               |               |    |
| © 2020 Copyright - All Rights Reserved   Copyright Clearance Center, Inc.   Privacy statement   Terms and Conditions<br>Comments? We would like to hear from you. E-mail us at customercare@copyright.com |                                                                                                    |                                                                                                    |               |               |    |

- 5. Select the way you would like to reuse the content.
- 6. **Create an account** if you have not done so already.
- 7. Accept the terms and conditions.

## For further information about RightsLink® please <u>click here</u>.

For questions about using the RightsLink service, please contact Customer Support via phone 877/622-5543 (toll free) or 978/777-9929, or email <u>customercare@copyright.com</u>.

**Please note:** When you create an account with RightsLink you will be asked to provide either your credit card information or an invoicing address. This does not necessarily mean that your request will be subject to a permissions fee; it is part of the registration process only. You can determine whether your request is subject to a fee by clicking on the "quick price" button after you have made your selection on how you wish to use the material.